## **OneSight IT Operations**

Data Extract Admin User Guide

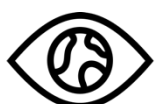

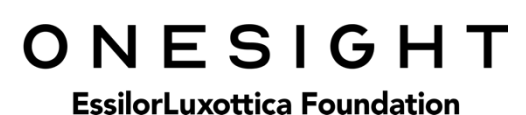

Jan-2020

## <u>Overview</u>

This document details the steps required to access the data extract application. This process should only be done by clinic managers or those given the task to do so.

## <u>Access</u>

To access the Data Extract page please navigate to <u>www.onesightclinics.org</u>. At the top of the page click on the option for "Admin". It will be under the "More" section as seen below:

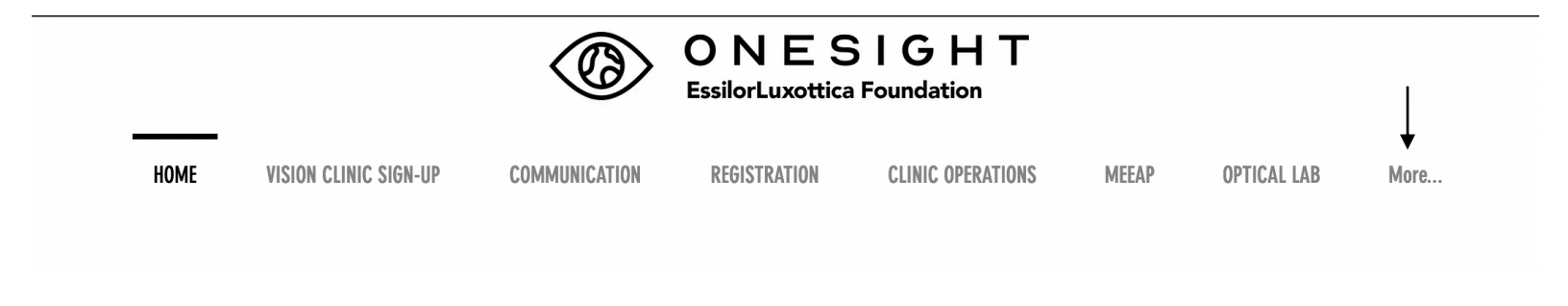

On the admin page you will select the option for "Data Extract" as seen below.

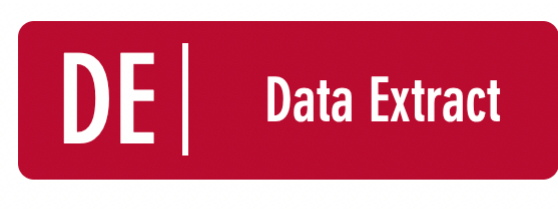

**Data Extract Report** 

You will now see the admin login page. You will only be able to login here using admin credentials. Please enter in your admin username and password and click on "Login"

| ONE<br>EssilorLux                                                                                                    | ESIGHT<br>ottica Foundation | Digital Clinic |  |  |  |  |  |  |
|----------------------------------------------------------------------------------------------------|-----------------------------|----------------|--|--|--|--|--|--|
| ADMIN LOGIN REQUIRED Version 6.0                                                                                                    |                             |                |  |  |  |  |  |  |
| User Name:<br>Password:                                                                                                    |                             |                |  |  |  |  |  |  |
| You are attempting to access an area of the system<br>that is for AUTHORIZED USERS only. You must have an<br>ADMIN LEVEL Login to proceed. |                             |                |  |  |  |  |  |  |
| LOGIN                                                                                                    |                             |                |  |  |  |  |  |  |

Next, you will be on the "Patient Data Extract" page. Here you will be able to search for clinics with the following criteria

Clinic Name - Drop down with a list of all clinics.

First Name – The first name of the patient.

Last Name – The last name of the patient

**School Name** – Drop down of all school, groups, and communities that are a part of the clinic you chose.

After you have filled in the desired information you can click the blue button at the bottom labelled "Search."

| ONESIGHT Digital Clinic                                                                                                    |             |  |  |  |  |  |  |  |
|----------------------------------------------------------------------------------------------------|-------------|--|--|--|--|--|--|--|
| Patient Data Extract                                                                                                    | Version 6.0 |  |  |  |  |  |  |  |
| Clinic Name                                                                                                    | ~           |  |  |  |  |  |  |  |
| First Name:                                                                                                    | ]           |  |  |  |  |  |  |  |
| Last Name:                                                                                                    | ]           |  |  |  |  |  |  |  |
| School Name ALL ~                                                                                                    |             |  |  |  |  |  |  |  |
| All information collected prior to or during a OneSight program is collected for the purpose of diagnosing vision problems, and providing care including prescription glasses if needed. Individuals attending a OneSight clinic will be provided with a copy of their eyeglass prescription if applicable. Patients have the right to request a copy of their records by contacting the program manager. All information containing personal health information or "PHI" is protected and cannot be distributed without the consent of the patients legal guardian. OneSight may, at its discretion used for this purpose will be generalized and all identifying fields will be removed. |             |  |  |  |  |  |  |  |
| By accessing and downloading this report you agree that you will not distribute any information without authorization from OneSight and for no other purpose that to provide or continue to provide patient care. All reports will be deleted or if printed destroyed after use.                                                                                                    |             |  |  |  |  |  |  |  |
| SEA                                                                                                    | ARCH        |  |  |  |  |  |  |  |

You will now be brought to the search results page. This will list every patient in relation to your search criteria. This report is large and includes nearly every piece of information taken during clinic.

| Q Search Again 📋 Download Data 🔻 |           |                                           |           |             |            |           |           |     |                     |       |        |                  |                 |         |              |
|----------------------------------|-----------|-------------------------------------------|-----------|-------------|------------|-----------|-----------|-----|---------------------|-------|--------|------------------|-----------------|---------|--------------|
|                                  | EXAM DATE | CLINIC NAME                               | CLINIC ID | PERSONAL ID | FIRST NAME | LAST NAME | BIRTHDAY  | AGE | SCH/GP/COM          | GRADE | GENDER | PICTURE CONSENT? | DILATE CONSENT? | GLASSES | OBSERVATIONS |
| 1                                | 2/14/2020 | 2020-NA-<br>United<br>States-<br>TRAINING | 278870    | 1234        | Test       | Test      | 1/1/2005  | 15  | Test<br>Environment | 9th   | Other  | Yes              | Yes             | No      |              |
| 2                                | 2/14/2020 | 2020-NA-<br>United<br>States-<br>TRAINING | 279408    |             | Patient    | Test      | 2/12/2009 | 11  | Test<br>Environment | 4th   | Male   | Yes              | Yes             | No      |              |
| 3                                | 2/17/2020 | 2020-NA-<br>United<br>States-<br>TRAINING | 279443    |             | Smith      | Jim       | 2/9/2009  | 11  | Test<br>Environment | 3rd   |        | Yes              | Yes             | No      |              |
| 4                                | 3/2/2020  | 2020-NA-<br>United<br>States-<br>TRAINING | 280517    |             | Brad       | Maxwell   | 3/10/2015 | 4   | Test<br>Environment | 2nd   | Male   | Yes              | Yes             | No      |              |

At the top left of the page you will find a button labelled "Download Data." If you click on this you will be given the option to download this entire report as either Excel, CSV, or PDF. There is also a button at the top left labelled "Search Again" if you would like to go back to the search page.